# How to enable the App password in Gmail

**Description:** This file will tell you how to enable the app password in gmail. It is used to add a second layer of protection with 2-Step Verification, which sends a single-use code to your phone for you to enter when you sing in. So even if somebody manages to steal your password, it is not enough to get into your account.

No.8 Haitai Huake Rd2(Huayuan), Binhai Hi-Tech Zone, Tianjin 300384, China Tel: +86-22-58596037 Fax: +86-22-58596177 en.tiandy.com

Prerequisites: Gmail account

Tiandy

1. Login your gmail account and go to My Account

| → X Antherity Number (8) - jklinchking© | ×nail.google.com/mail/?tab=wm&zz       | x=s058p6py5tpt#inbox   |                                                 |                      |                    |           |         | ♠ ☆    |
|-----------------------------------------|----------------------------------------|------------------------|-------------------------------------------------|----------------------|--------------------|-----------|---------|--------|
| Google                                  |                                        |                        | - Q                                             |                      |                    | LinchKing | 0       |        |
| Gmail -                                 | C More -                               |                        |                                                 |                      | Step1              |           |         |        |
| COMPOSE                                 | Primary                                | Social                 | Promotions                                      | +                    | 9                  | G         | 2       | 1      |
| nbox (8)<br>Starred                     | 🗌 🏠 me                                 | TEST MESSAGE FROM: N   | letwork Video Recorder - This e-mail is used    | to test whether your | My Account         | Search    | Maps    |        |
| ent Mail                                | 🗆 🚖 me                                 | TEST MESSAGE FROM: N   | letwork Video Recorder - This e-mail is used    | to test whether your |                    |           | M       |        |
| lore -                                  | 🗌 🚖 me                                 | TEST MESSAGE FROM: N   | letwork Video Recorder - This e-mail is used    | to test whether your | YouTube            | Play      | Gmail   |        |
|                                         | □ <sup>1</sup> / <sub>2-0</sub> Google | <b>已生成应用专用密码</b> - 已成功 | 为创建密码"nvr2" 尊敬的LinchKing,您好! 您已                 | 已在 2016年5月26日長       |                    |           |         |        |
|                                         | 口 ☆ me                                 | TEST MESSAGE FROM: N   | letwork Video Recorder - This e-mail is used to | test whether your S  |                    | 31        | Gt      |        |
|                                         | □ ½ me                                 | TEST MESSAGE FROM: N   | letwork Video Recorder - This e-mail is used to | test whether your S  | Drive              | Calendar  | Google  | F      |
|                                         | 🗌 🚖 me                                 | TEST MESSAGE FROM: N   | letwork Video Recorder - This e-mail is used    | to test whether your | GX                 | -         |         |        |
|                                         | 🗋 📩 me                                 | TEST MESSAGE FROM: N   | letwork Video Recorder - This e-mail is used    | to test whether your | Translate          | Photos    |         |        |
|                                         | 口 ☆ me                                 | TEST MESSAGE FROM: N   | letwork Video Recorder - This e-mail is used    | to test whether your |                    |           |         |        |
| No recent chats<br>Start a new one      | □ ☆ me                                 | TEST MESSAGE FROM: N   | letwork Video Recorder - This e-mail is used to | test whether your S  |                    | More      |         |        |
|                                         | □ ☆ Google (2)                         | <b>已生成应用专用密码</b> - 已成功 | 力创建密码"nvr/dvr" 尊敬的LinchKing,您好! 约               | 8已在 2016年5月22日       | 星期日上午11:08(        | GMT)成功为   | it co M | ay 22  |
|                                         | □ ☆ Google                             | 您的帐户在Windows设备上的       | 何nternet Explorer中有新的登录活动,您的帐户                  | 在Windows设备上的In       | nternet Explorer中≉ | i新的登录活动   | ă⊜ N    | lay 22 |
|                                         |                                        |                        |                                                 |                      |                    |           |         |        |

2. Find Sing-in & security and click Signing in to Google.

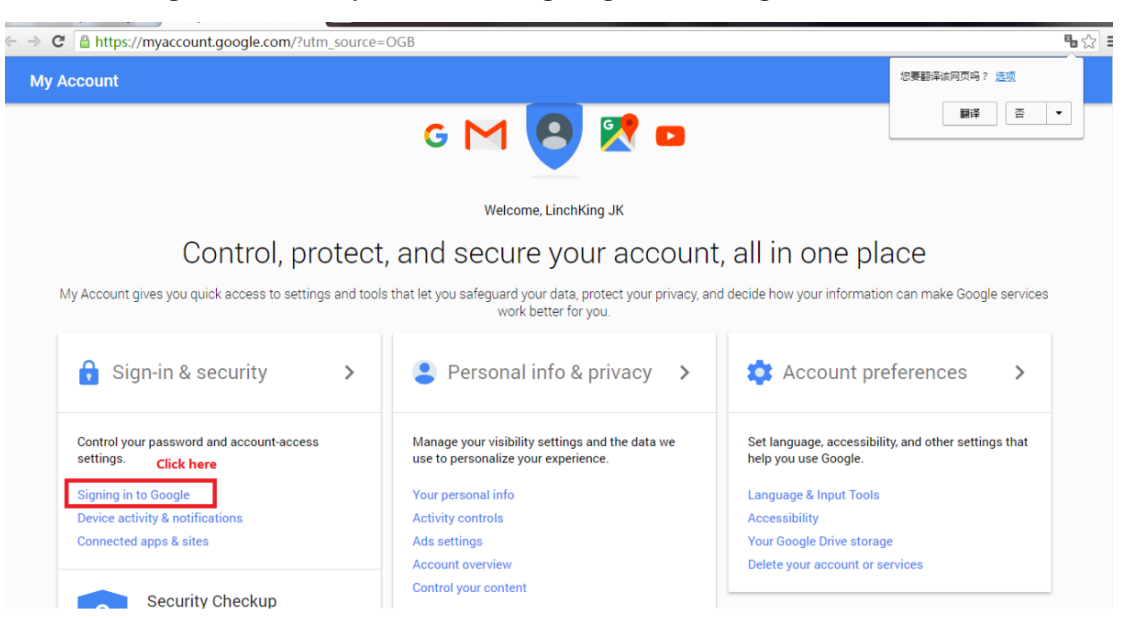

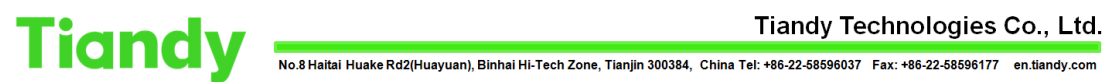

#### 3. Click the 2-Step Verification to enable this function.

| My Account                                                                                                    | Sign-in & security                                                                                                    |                                                                                                    |                                                                                                    |   |
|----------------------------------------------------------------------------------------------------|----------------------------------------------------------------------------------------------------|----------------------------------------------------------------------------------------------------|----------------------------------------------------------------------------------------------------|---|
| Welcome                                                                                                    | Signing in to Google                                                                                                    |                                                                                                    |                                                                                                    |   |
| Sign-in & security<br>Signing in to Google<br>Device activity & notifications<br>Connected apps & sites<br>Personal info & privacy<br>Your personal info<br>Manage your Google activity<br>Ads Settings<br>Control your content<br>Account preferences<br>Language & Input Toots<br>Accessibility | Control your password and account access, along with backup options if you get locked out of your account.<br>Make sure that you choose a strong password<br>A strong password contains a mix of numbers, letters and symody it is hard to guess, does not resemble a real word, and is only used for this account. | Password & sign-in metho<br>Your password protects your<br>protection with 2-Step Verific<br>phone for you to enter when<br>your password, it is not enour<br>Note: To change these setting<br>Password<br>2-step Verification<br>App passwords | od<br>account. You can also add a second layer of<br>iation, which sends a single-use code to your<br>ou sign in. So even if someone manages to steal<br>gh to get into your account.<br>gs, you will need to confirm your password.<br>Last changed: 17 minutes ago<br>Off<br>1 password | > |
| Delete your account or services                                                                                                    |                                                                                                    | Account recovery options                                                                                                    |                                                                                                    |   |

4.After the 2-Step Verification is enabled, App passwords could be set.

| ← → C A https://mvaccour                                                                    | nt google com/security/2/utm_source=OGB#signin                                                                                                    |                                                                                                    |                                                                                                    | 특소  |
|---------------------------------------------------------------------------------------------|----------------------------------------------------------------------------------------------------|----------------------------------------------------------------------------------------------------|----------------------------------------------------------------------------------------------------|-----|
| Account preferences<br>Language & Input Tools<br>Accessibility<br>Your Google Drive storage | Signing in to Google                                                                                                    |                                                                                                    |                                                                                                    |     |
| Devery four account of services<br>About Google<br>Privacy Policy<br>Help and Feedback      | Control your password and account access, along<br>with backup options if you get locked out of your<br>account.<br>Make sure you choose a strong password<br>A strong password contains a mix of numbers, letters, and<br>symbols. It is hard to guess, does not resemble a real<br>word, and is only used for this account. | Password & sign-in meth<br>Your password protects your<br>protection with 2-step Verific<br>phone for you to enter when<br>steal your password, it is not<br>Note: To change these settin<br>Password<br>2-Step Verification | od<br>account. You can also add a second layer of<br>ration. which sends a single-use code to your<br>you sigin i. So even if somebody manages to<br>enough to get into your account.<br>gs. you will need to confirm your password.<br>Last changed: May 2, 12:45 PM<br>On since: May 20, 12:15 AM | >   |
|                                                                                             |                                                                                                    | App passwords                                                                                                    | 3 passwords                                                                                                    | >   |
|                                                                                             |                                                                                                    |                                                                                                    | Click he                                                                                                    | ere |

5. Click Select app to create new app password

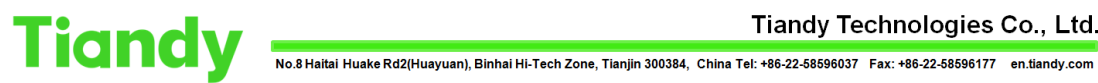

#### Tiandy Technologies Co., Ltd.

| Inbox (8) - jklinchking© × G App passwords - A<br>⇒ C  App passwords - A<br>https://security.google.com/ | Accour × ///////////////////////////////////                                  | passwords?utm_source                                                              | =OGB                                                               |                                                                |           | + - • ×<br>₹ ‰ ☆ ≡ |
|----------------------------------------------------------------------------------------------------|-------------------------------------------------------------------------------|-----------------------------------------------------------------------------------|--------------------------------------------------------------------|----------------------------------------------------------------|-----------|--------------------|
| Google                                                                                                   |                                                                               |                                                                                   |                                                                    |                                                                | LinchKing | 00                 |
| ÷                                                                                                    | App passwords                                                                 |                                                                                   |                                                                    |                                                                |           | ?                  |
|                                                                                                    | App passwords allow 2-S<br>Mail on an iPhone or Mac<br>remember them. Learn m | tep Verification users to acc<br>, or Outlook. We'll generate '<br>ore<br>Created | cess their Google Account<br>the app passwords for yo<br>Last used | ts through apps such as<br>uu, and you won't need to<br>Access |           |                    |
|                                                                                                    | Foxmail                                                                       | May 22<br>May 20                                                                  | May 26<br>May 20                                                   | REVOKE                                                         |           |                    |
|                                                                                                    | nvr2                                                                          | May 26                                                                            | -                                                                  | REVOKE                                                         |           |                    |
|                                                                                                    | Select app 👻 or                                                               | n my Select device *                                                              | GENERATE                                                           |                                                                |           |                    |
|                                                                                                    | Click here                                                                    |                                                                                   |                                                                    |                                                                |           |                    |

## 6.Select Other(Custom name)

| M Inbox (8) - jklinchking  × G App pass<br>← → C App https://security.goog | swords - / | Accour ×<br>/settings/security/apppa:                                                   | sswords?utm_source                                     | =OGB                                                |                                                       |                   | - □ × |
|----------------------------------------------------------------------------|------------|-----------------------------------------------------------------------------------------|--------------------------------------------------------|-----------------------------------------------------|-------------------------------------------------------|-------------------|-------|
| Google                                                                     |            |                                                                                         |                                                        |                                                     |                                                       | LinchKing 🛄 🕻     |       |
|                                                                            | ÷          | App passwords                                                                           |                                                        |                                                     |                                                       |                   | ?     |
|                                                                            |            | App passwords allow 2-Step<br>Mail on an iPhone or Mac, or<br>remember them. Learn more | Verification users to acc<br>Outlook. We'll generate t | ess their Google Accour<br>the app passwords for yo | nts through apps such as<br>ou, and you won't need to |                   |       |
|                                                                            |            | Name                                                                                    | Created                                                | Last used                                           | Access                                                |                   |       |
|                                                                            |            | nvr                                                                                     | May 22                                                 | May 26                                              | REVOKE                                                |                   |       |
|                                                                            |            | Foxmail                                                                                 | May 20                                                 | May 20                                              | REVOKE                                                |                   |       |
|                                                                            |            | nvr2                                                                                    | May 26                                                 | -                                                   | REVOKE                                                |                   |       |
|                                                                            |            | Mail                                                                                    | ce 👻                                                   | GENERATE                                            |                                                       |                   |       |
|                                                                            |            | Calendar                                                                                |                                                        |                                                     |                                                       |                   |       |
|                                                                            |            | Contacts                                                                                |                                                        |                                                     |                                                       |                   |       |
|                                                                            |            | Other (Custom name)                                                                     | select this o                                          | ne                                                  |                                                       |                   |       |
| Google Terms & Privacy Help                                                |            | •                                                                                       |                                                        |                                                     |                                                       |                   |       |
| 💿 😂 🚞 🖸 🗖                                                                  |            | ) 🔊 🔍 🤇                                                                                 | 2                                                      |                                                     |                                                       | iii 😧 🛱 🔺 🏴 😭 🖬 🍕 | 13:37 |

7.Key in the name then click GENERATE

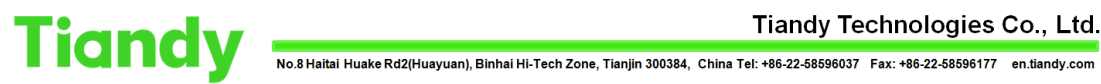

#### Tiandy Technologies Co., Ltd.

| oogle |                                                                               |                                                                         |                                                     |                                                       | LinchKing | . 0 | C |
|-------|-------------------------------------------------------------------------------|-------------------------------------------------------------------------|-----------------------------------------------------|-------------------------------------------------------|-----------|-----|---|
| ÷     | App passwords                                                                 |                                                                         |                                                     |                                                       |           |     |   |
|       | App passwords allow 2-S<br>Mail on an iPhone or Mac<br>remember them. Learn m | itep Verification users to ac<br>c, or Outlook. We'll generate<br>loore | cess their Google Accour<br>the app passwords for y | nts through apps such as<br>ou, and you won't need to |           |     |   |
|       | Name                                                                          | Created                                                                 | Last used                                           | Access                                                |           |     |   |
|       | nvr                                                                           | May 22                                                                  | May 26                                              | REVOKE                                                |           |     |   |
|       | Foxmail                                                                       | May 20                                                                  | May 20                                              | REVOKE                                                |           |     |   |
|       | nvr2                                                                          | May 26                                                                  |                                                     | REVOKE                                                |           |     |   |
|       | nvr_example                                                                   |                                                                         | GENERATE                                            |                                                       |           |     |   |
|       | step1: enter the                                                              | name that you                                                           | step 2: click th                                    | is button                                             |           |     |   |

### 8. Your app password would be generated

| M Inbox (8) - jklinchking × G App passwords - Ac |                                            |                                                                                                    | - 8 × |
|--------------------------------------------------|--------------------------------------------|----------------------------------------------------------------------------------------------------|-------|
| ← → C 🔒 https://security.google.com/s            | ettings/security/apppasswords?utm_         | _source=OGB                                                                                                    | 982   |
| Google                                           |                                            | LinchKing 🏢 🕻                                                                                                    | C     |
| ÷ ,                                              | App passwords                              |                                                                                                    |       |
|                                                  | Generated app password                     | Your app password for your device<br>pzoq seos urby wgky finally, use this password on your divice                                                                                                    |       |
|                                                  | Email<br>Securesally@gmail.com<br>Password | How to use it<br>Go to the settings for your Google Account in<br>the application or device you are trying to set<br>up. Replace your password with the 16-<br>character password shown above.<br>Just like your normal password, this app<br>password grants complete access to your<br>Google Account. You wont need to remember<br>it, so don't write it down or share it with anyone. |       |
| Google Terms & Privacy Help                      |                                            |                                                                                                    |       |